## 博导信息采集系统操作流程(导师端)

**第一步:** 打开网页 <u>http://mis.cqu.edu.cn/mis/</u>, 以研究生导师 身份进入系统;

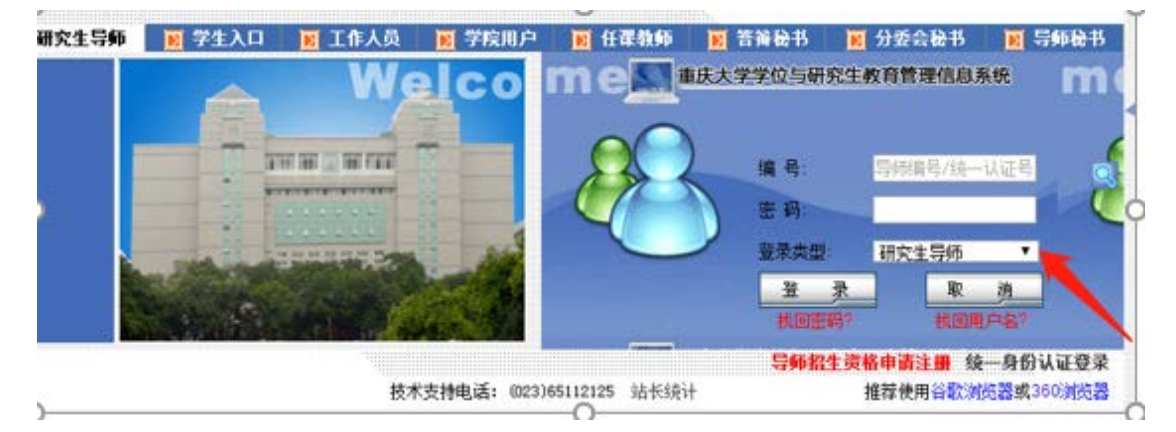

**第二步:**在"博导信息采集"下拉菜单"个人信息修改"中, 对个人信息进行修改和完善,并保存;

占 会 博导信息采集 - 🔝 博导信息采集初始表确认

**第三步:**点击"博导信息采集初始表确认"进行信息核对和 完善。页面出现标红的必填表格和标灰的选填表格,导师点 击表格右上角的+,可对信息进行确认与更改;

| 表1-1-1 博士导师信息(时点)-必编      |   |
|---------------------------|---|
|                           |   |
| 来1-1-1编士等种信息(纳1)(时点)-论编   | + |
| 来1-1-1 博士导师信息来(捺2)(时点)-必须 | + |
| 表1-1-2 博士信息表(III期)应编      | + |
| 未1-2-1 科研项目憶況(B时期)-必编     | * |
| 表2-1-1开课情况(时期)·违编         | + |

| 识别码前缀                 | 4150010611 |   | 1945iD    |              |   |             |
|-----------------------|------------|---|-----------|--------------|---|-------------|
| 导师姓名                  |            |   | 导师类别      | 博士硕士导师       |   | A02         |
|                       |            |   | 最否有国际合作   | 是            |   | <b>∆</b> 08 |
| 可指导博士生类型              | 学术女专业型     | • | 现后属一级学科   | - 哲学 - 理论经济学 | Q |             |
| 现新凯二级学科               |            |   | 可指导专业学位类型 | 他提出环境博士      |   |             |
| "据导填散单位续士<br>生在读人数(人) |            |   |           |              |   |             |

第四步:每一模块信息确认无误后,请点击保存按钮;

**第五步:**确认所有必填表格数据完整填写、信息准确无误(选 填表格导师自主选择是否填写)后,点击"提交"按钮,完 成"博导信息采集初始表"提交;

| 表2-2-7 依托科研3 | 平台情况(时点)-选填 |                  |
|--------------|-------------|------------------|
|              |             |                  |
|              |             |                  |
| 日志列表         |             |                  |
|              |             | ✓ 提交             |
| 好上止.         | 相六世七日       | 可去"日十列丰"木毛宫出口的业女 |

第六步: 提父元成后, 可在"日志列表"查看元成后的状态, 显示"导师已确认", 证明提交成功。若导师提交后, 发现信 息填写错误, 请联系学院秘书驳回后再重新提交。

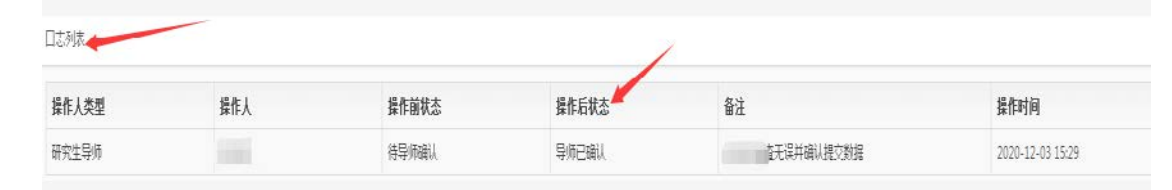

**重要提示:**所有标红的必填选项须完整填写,填写时请点击此图标<sup>℃点击</sup>,查看填写说明,并按照说明要求进行填写,否则无法保存和提交。例如:中国工程院院士\_2018(正

## 确填法),院士\_2018(错误填法)。

表1-1-1博士导师信息(续1)(时点)-必填

| 识别码前缀            | 4150010611      |       | 导师ID              |          |      |
|------------------|-----------------|-------|-------------------|----------|------|
| 导师姓名             | 101100 C        |       | 参加工作日期            |          | 45   |
| 首次具有博士生招生资格      |                 | の点曲   | 是否在编              | 是        | •    |
| 日期               |                 |       | 是否与填报单位签订聘用       | 是        | - 46 |
|                  |                 |       | 台回                |          |      |
| 聘用期限             | 长期              | * 公点击 | 是否于填报单位承担全职<br>工作 | 是        | •    |
| 全职工作单位           |                 | 心点击   | 是否为离退休人员          | <b>*</b> | -    |
|                  |                 |       | 聘任专业技术职务          | 教授       | *    |
| 岗位等级             | 专业技术岗位二级        | *     | 党政职务              | 无        | *    |
| 海外研修(访学) 经历      | 1年及以上且小于3年(含1年) | •     | 入选人才项目名称及入选       | 无        | 6.8. |
|                  |                 |       | 4-07              |          |      |
| 是含具有其他行业技不职<br>称 | 否               | •     | 是否具有国内外学术兼职       | 8        |      |
|                  |                 |       | ✔ 催音              |          |      |
| 虽为必道字段           |                 |       |                   |          |      |